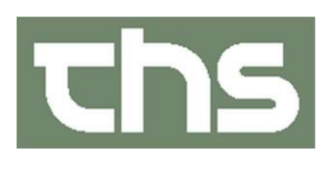

# FØÐIMODULIÐ Í COSMIC

Skráseting í Kommunulæknaviðtalum

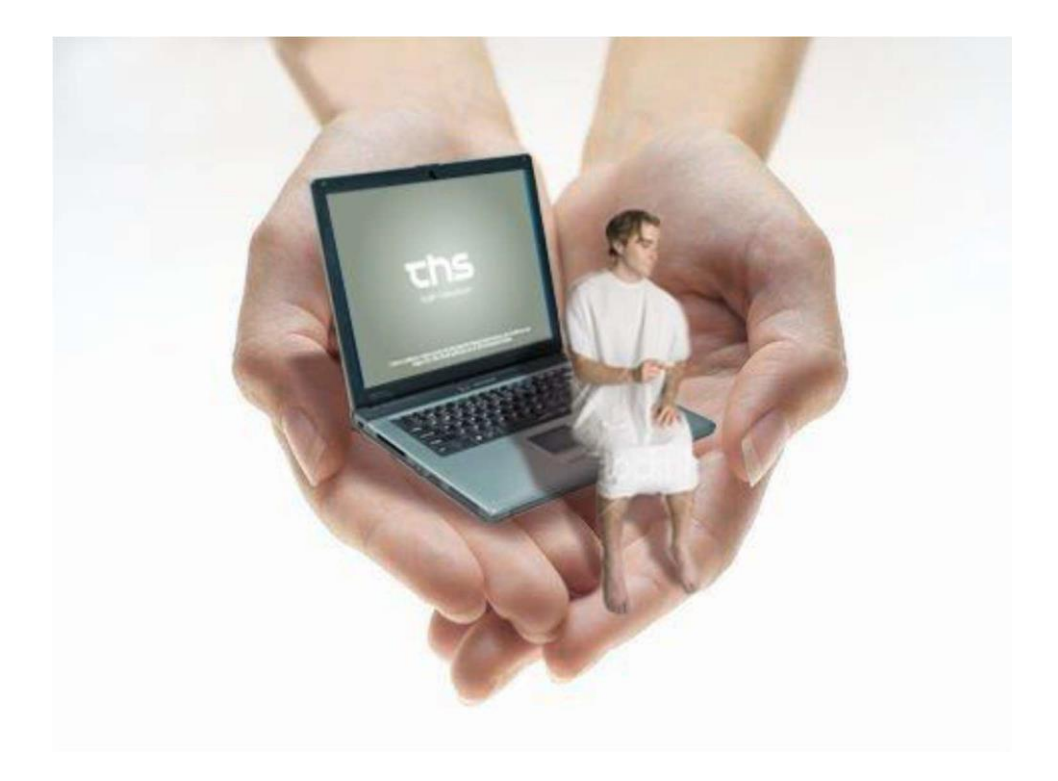

OKTOBER 2020 THS Arbeiðsgongd - Kommunulæknaviðtalur

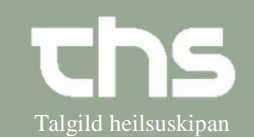

Tað er av stórum týdningi, at sama arbeiðsgongd viðvíkjandi skráseting í viðgongutíð í Cosmic verður fylgd. Tá sama arbeiðsgongd, ið er lýst niðanfyri verður brúkt sæst tann skráseting tvørtur um kommunulæknaviðtaluna og ljósmóðirviðtaluna har konan gongur. Sostatt verður ikki longur neyðugt við ferðajournal á pappíri.

Tá kona møtir hjá kommunulækna og fær staðfest at hon er við barn er arbeiðsgongdin í Cosmic soleiðis:

Tjekka um konan hevur eina viðgongu skrásettað í Cosmic, sum ikki er avsluttað. Tað ber ikki til at skráseta nýggja viðgongu um ein "gomul" finst.

Tú avsluttar viðgongu soleiðis:

| Leita konuna fram -> far til journal -> vita um<br>konan hevur eia viðgongutíð sum er "Aktuel" | Røktarætlan - Alt Iandið<br>Medicinreferencer<br>Viðgongutíð<br>Aktuel<br>Journal tabeller (1)<br>Forløb                                                                                                    |
|------------------------------------------------------------------------------------------------|----------------------------------------------------------------------------------------------------|
| Trýst á "Aktuel" og vel "Ret"                                                                  | Journal         Petersengerskab           Priegospigi - Acquires a         Status: Akuel         Status: Bandano         Status: Bandano         Mandano         Status: Bandano         Mandano         Status: Bandano         Mandano         Status: Bandano         Mandano         Status: Bandano         Mandano         Status: Bandano         Status: Bandano         Mandano         Status: Bandano         Mandano         Status: Bandano         Mandano         Mandano         Status: Bandano         Mandanoo         Mandano         Mandano |
| Broyt status til Udskrevet, vel slut dato, vel<br>Begrundelse og trýst á Gem                   | Ret sensorandu         Part sensorandu           Frägstagt - Augenstagt         Stenktes         Frägstagt - Augenstagt         Stenktes         Stenktes                                                                                                    |

So byrjar skráseting av nýggju viðgongutíðini.

#### Stig 1. Kontaktregistrering

| Sommunulækni Test, (testkom4), COSMIC                                       |
|-----------------------------------------------------------------------------|
| Arkiv Patient Oversigter Henvisning Patientadministration Journal Medisin B |
| Kontaktregistrering Ctrl-Y                                                  |
| Eind Ryd Faktureringsoversigt                                               |
| s S Fortryd faktureri <u>ng</u>                                             |
| n 🕅 waara ahaa                                                              |
|                                                                             |

#### Arbeiðsgongd - Kommunulæknaviðtalur

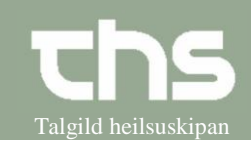

| Viðgonga verður<br>skrásett í journalini hjá<br>konuni.<br>Tá notat, ið snýr seg<br>um viðgonguna verður<br>skrivað, er neyðugt at<br>hava viðgonguna sum<br>útgangsstøði | Kommunulækni Test. (testkom4). COSMIC         Arkiv Patient Oversigter Henvisning Patientadministration       Journal Medisin Booking Rekvis         Find       Ryd       121290-0TT2         Testa12       Nyt notat       Ctrl-N         Nyt notat       Ctrl-B         Rapportblad       Grafisk præsentation         23-10-2017       Tel                                                                                                    |
|----------------------------------------------------------------------------------------------------|----------------------------------------------------------------------------------------------------|
| Upprætta Svangerskab<br>við at velja í rútinum<br>Svangerskab.                                                                                                    | Journal: 121290-0TT2 * Testa12 Viógonga<br>Journal: Notat<br>Skabelon:<br>Skabelon:<br>Notat<br>Svangerskab Ingen<br>Kogtakt: Læk Opret nyt svangerskab<br>Niniker Kogtakt: Læk Opret nyt svangerskab<br>Niniker Kogtakt: Læk Opret nyt svangerskab<br>Niniker Kogtakt: Læk Opret nyt svangerskab<br>Niniker Kogtakt: Læk Opret nyt svangerskab<br>Niniker Kogtakt: Læk Opret nyt svangerskab<br>Niniker Kogtakt: Læk Opret nyt svangerskab<br>Niniker Kogtakt: Læk Opret nyt svangerskab<br>Nogleord<br>Skattelt<br>Skattelt<br>Fritekst |
| Ein nýggjur rútur<br>kemur upp, trýst á OK                                                                                                    | Opret nyt svangerskab<br>Opret nyt svangerskab for patient:<br>121290-0TT2 Testa 12 Viðgonga                                                                                                    |

### Stig 2. Viðgonga verður skrásett

Arbeiðsgongd - Kommunulæknaviðtalur

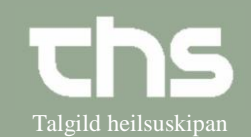

### Stig 3. Startdato fyri viðgongu

| Dato fyri byrjan av<br>viðgongu skal rættast<br>sambært seinastu<br>menstruatión. | Vel skiljiblaðið Journal                                                                      | Journal: 121290-0TT2 * Testa12 Viðgonga         Journal:       Notat ②         I Skabelon:       I Viðtala (kmi)         I Skabelon:       I Viðtala (kmi)         I Skabelon:       I Viðtala (kmi)         I Skabelon:       I Viðtala (kmi)         I Skabelon:       I Viðtala (kmi)         I Skabelon:       I Viðtala (kmi)         I Skabelon:       I Viðtala (kmi)         I Skabelon:       I Viðtala (kmi)         I Skabelon:       I Viðtala (kmi)         I Skabelon:       I Viðtala (kmi)         I Skabelon:       I Viðtala (kmi)         I Sosialt       I Kabelon:         I Skamtluting       I Viðtala (kming)         I Skamtluting       I Kest         I Menn etaða       I Kest                                                                                                    |
|-----------------------------------------------------------------------------------|-----------------------------------------------------------------------------------------------|----------------------------------------------------------------------------------------------------|
|                                                                                   | Trýst á ikonið fyri                                                                           |                                                                                                    |
|                                                                                   | Viðgongutíð, sum nú<br>er aktivt                                                              | Suburnat: 121290-0112 * Testa12 Vidgonga  Kommunulsiknavidalundat  Kommunulsiknavidalundat  Kommunulsiknavidalundat  Kommunulsiknavidalundat  Kommunulsiknavidalundat  Kommunulsiknavidalundat  Kommunulsiknavidalundat  Kommunulsiknavidat  Kommunulsiknavidat  Kommunul |
| Rætta Svangerskab                                                                 | Set rættan startdato<br>fyri Viðgongu hjá<br>konuni við at velja Ret<br>niðast í høgra horni. | Ret Ny                                                                                                    |
|                                                                                   | Rætta dato og trýst á<br>Gem                                                                  | Ret svangerskab       //         Startdato       23-08-2017 + II         Status       Aktuel       Slut dato         Begrundelse       Vælg>          Gem       Annullér                                                                                                    |

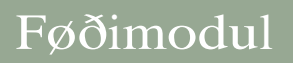

Arbeiðsgongd - Kommunulæknaviðtalur

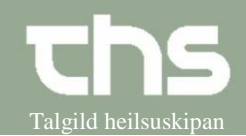

| Stig 4. Notat og lyklaorð                                                                                                    |                                                                                                    |                                                                                                    |
|----------------------------------------------------------------------------------------------------|----------------------------------------------------------------------------------------------------|----------------------------------------------------------------------------------------------------|
| Viðgongujournal verður                                                                                                    | Vel Nyt notat niðast á                                                                                                    |                                                                                                    |
| skrivað.                                                                                                    | síðuni og skriva í lyklaorðini                                                                                                    |                                                                                                    |
| Viðgongujournalin er<br>nýggja samanlagda<br>Vandrejournal og<br>Svangerskabsjournal.<br>Hon skal ikki printast út<br>ella viðfestast í<br>ávísingina, men verður<br>sjónlig bæði hjá<br>kommunulækna og á<br>sjúkrahúsinum. |                                                                                                    | Ny journaltabel Ny blanket Nyt notat<br>Milijø: Cosmic Test 8 0 🛛 Aktiv brugerrolle: Kommunulækni                                |
| Nýtt slag av lyklaorðum                                                                                                    | Tvey øðrvísi lyklaorð enn                                                                                                    |                                                                                                    |
|                                                                                                    | onnur eru í Skabelónini.                                                                                                    |                                                                                                    |
|                                                                                                    | Tey eru:                                                                                                    |                                                                                                    |
|                                                                                                    | Kopiere søgordsstruktur<br>sum virkar á tann hátt, at<br>lyklaorðini í raðnum verða<br>innsett av nýggum.<br>Kopiere seneste historik<br>sum virkar á tann hátt, at<br>er nakað áður skrásett á<br>lyklaorðunum í raðnum<br>verður tað kopierað inn.<br>Hetta er hent at brúka tá<br>konan hevur verið við barn<br>fyrr og tað samstundis er<br>skrásett á hesum slagi av<br>notati. | Barsil<br>Heilsustøða barnsins<br>Kopiere søgeordsstruktur<br>Kopiere seneste historik<br>Fosturtøkur áður<br>Tal av fosturmissi |

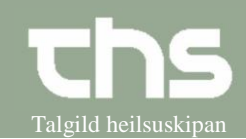

### Stig 5. Gera tabel í Ferðajournal

| Ferðajournal - tabel | Vel Skiljiblaðið Journal og |                                                               |
|----------------------|-----------------------------|---------------------------------------------------------------|
| verður gjørd         | set peikaran á              | Journal:                                                      |
|                      | Viðgongutíð, og vel         | Kommunulæknaviðtalunotat                                      |
|                      | Ny journaltabel niðast í    | Elags skjøl                                                   |
|                      | vinstra horni               | Felagsskjal - Anamnesa                                        |
|                      | VIIISU a HOLIII             | Felagsskjal - Forsíða                                         |
|                      |                             | i - I - I - Mátingar (k<br>⊕ - 📴 Viðheft skiøl - kommunulæk   |
|                      |                             | - 🖉 Læknanotat - Alt landið uttan                             |
|                      |                             | Vakstrarkurvar                                                |
|                      |                             | Epikrisur - Alt landið uttan ps<br>Epikrisur - Psykjatri      |
|                      |                             | Full rættindi                                                 |
|                      |                             | Dietistar í primera økinum                                    |
|                      |                             | E Viagongutia                                                 |
|                      |                             |                                                               |
|                      |                             | Ny journaltabel Ny blanket Nyt notat                          |
| Valakahalánina       | Val Shahalan Fanãoiaumal    |                                                               |
| vel skabelonina      | vel Skabelon Feroajournal   | Journaliabel 040490.0TT2 * Testkopa3 FaAimodul                |
|                      | - tabel                     | Skabelon: Ferðajournal - tabel     Svangerskab Aktue          |
|                      |                             | Gravida                                                       |
|                      |                             | Seinasta menstruation 1. dagur 01-09-2017                     |
|                      | Tað sum sæst í ovara        | Neyv útrokning<br>Termin seinasta menstruatión 08-06-2018     |
|                      | rútinum er upplýsingar, ið  | Ultraljöösäsett termin<br>Hædd                                |
|                      | eru tøppaðir inn í          | Vekt_åðrenn graviditet<br>BMI åðrenn graviditet               |
|                      | journalnotatum.             | Rhesustypa<br>HBsAg                                           |
|                      | Til ber ikki at rætta ella  | Gestationel Diabetes Dispositión                              |
|                      | leggja afturat í hesari     | Tabel Graf 03.11.2017                                         |
|                      | skermmyndini                | Journalnotat                                                  |
|                      |                             | Gestatiónsaldur 09 + 0<br>Vekt 60 kg                          |
|                      |                             | BT 120/70 mmHg                                                |
|                      |                             | U-Glucose (stix) 0 arb k(0 1 2                                |
|                      |                             | U-Leukocyttar (stix) 0 arb.k(0 1 2<br>U-Nitrit 0 arb.k(0 1) 2 |
|                      |                             | Ødern Nei<br>Symfysu - fundusmåt 40 cm                        |
|                      |                             | Fosturpresentatión                                            |
|                      |                             | Fosturhjartaljóð +                                            |
|                      |                             | Fosturakivitetur Vaginal eksploratión                         |
|                      |                             | Notat hetta er eitt notat                                     |
|                      |                             | -                                                             |
| Vel ny kolonne       | Ein rútur kemur fram har    |                                                               |
|                      | aktuella kontaktin og       |                                                               |
|                      | arbeiðseind sæst.           | Ny kolonne X                                                  |
|                      | Vel OK                      | Kontakt Læknamir i Miðlon - Viðtala - 16-02-2017              |
|                      |                             | Cherrekrift Valos                                             |
|                      |                             | Tidspunkt 27-10-2017 ⊕ ITI 11:56 ⊕                            |
|                      |                             |                                                               |
|                      |                             |                                                               |
|                      |                             |                                                               |

Arbeiðsgongd - Kommunulæknaviðtalur

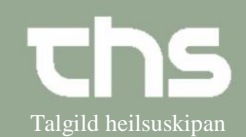

|                                                                                                    |                                        | 1                                                                                                    |                                                                                                    |                                                                                                    |                                                                                                    |
|----------------------------------------------------------------------------------------------------|----------------------------------------|----------------------------------------------------------------------------------------------------|----------------------------------------------------------------------------------------------------|----------------------------------------------------------------------------------------------------|----------------------------------------------------------------------------------------------------|
| Fyll út virðir í tabellina                                                                                        | Gestatiónsaldur kemur í                |                                                                                                    |                                                                                                    |                                                                                                    |                                                                                                    |
|                                                                                                    | automatiskt antin                      | Tabel Graf                                                                                                    |                                                                                                    |                                                                                                    |                                                                                                    |
|                                                                                                    |                                        |                                                                                                    | 03-11-2017                                                                                                    | 03-11-2017                                                                                                    |                                                                                                    |
|                                                                                                    | sambært ultraljoosasettu               | Journalnotat                                                                                                    | 13.13                                                                                                    |                                                                                                    |                                                                                                    |
|                                                                                                    | termin.                                | Gestatiónsaldur                                                                                                    | 09 + 0                                                                                                    | 09 + 0                                                                                                    |                                                                                                    |
|                                                                                                    |                                        | Vekt                                                                                                    | 60 kg                                                                                                    |                                                                                                    |                                                                                                    |
|                                                                                                    | Um ultraljoosasett termin              | BT                                                                                                    | 120/70 mmHg                                                                                                    |                                                                                                    |                                                                                                    |
|                                                                                                    | ikki finst, verður                     | U-Protein (stix)                                                                                                    | 1 arb.k.(0 1 🛛                                                                                                    |                                                                                                    |                                                                                                    |
|                                                                                                    |                                        | U-Glucose (stix)                                                                                                    | 0 arb.k.(0 1 2                                                                                                    |                                                                                                    |                                                                                                    |
|                                                                                                    | gestationsaldur rokna                  | U-Leukocyttar (stix)                                                                                                    | 0 arb.k.(0 1 2                                                                                                    |                                                                                                    |                                                                                                    |
|                                                                                                    | sambært seinastu                       | Ødem                                                                                                    | Nei                                                                                                    |                                                                                                    |                                                                                                    |
|                                                                                                    |                                        | Symfysu - fundusmát                                                                                                    | 40 cm                                                                                                    |                                                                                                    |                                                                                                    |
|                                                                                                    | menstruation.                          | Fosturpresentatión                                                                                                    |                                                                                                    |                                                                                                    |                                                                                                    |
|                                                                                                    |                                        | Fosturmeting                                                                                                    |                                                                                                    |                                                                                                    |                                                                                                    |
|                                                                                                    |                                        | Fosturhjartaljóð                                                                                                    | ÷                                                                                                    |                                                                                                    |                                                                                                    |
|                                                                                                    |                                        | Fosturaktivitetur                                                                                                    |                                                                                                    |                                                                                                    |                                                                                                    |
|                                                                                                    |                                        | Vaginal eksploration                                                                                                    |                                                                                                    |                                                                                                    |                                                                                                    |
|                                                                                                    |                                        | Notat                                                                                                    | hetta er eitt notat                                                                                                    |                                                                                                    |                                                                                                    |
| læknaviðtaluni er, at<br>viðtalustarvsfólk fylla<br>ávís virðir og læknin<br>onnur, verður tað gjørt<br>soleiðis: |                                        | Journal:<br>Kommunu<br>Mini notat<br>Felags<br>Felags<br>Felags<br>Felags<br>Felags<br>Felags<br>Felags<br>Felags<br>Felags<br>Felags<br>Felags<br>Felags<br>Felags<br>Felags<br>Felags<br>Felags<br>Felags<br>Athebric<br>Full rættin<br>Kommunu<br>Full rættin<br>Kommunu<br>Full rættin<br>Kommunu<br>Full rættin<br>Kommunu<br>Full rættin<br>Kommunu<br>Full rættin<br>Kommunu<br>Full rættin<br>Kommunu<br>Full rættin<br>Kommunu<br>Full rættin<br>Kommunu<br>Full rættin<br>Kommunu<br>Full rættin<br>Kommunu<br>Full rættin<br>Kommunu<br>Full rættin<br>Full rættin<br>Full r | læknaviðtalur<br>øl<br>skjal - Anamr<br>skjal - Barnal<br>skjal - Barnal<br>skjal - Máting<br>jøl - kommuni<br>at - Alt landið uttal<br>rvar<br>Alt landið uttal<br>læknavaktin<br>primera økinu<br>jð<br>tater (5)<br>rmal labelter | notat<br>nesa<br>canning (kmm<br>a (kml)<br>Jlækni<br>Jlækni<br>Jlækni<br>n psykiatri<br>n psykiatri<br>m<br>m | Journal tabeller (1)                                                                                                    |
|                                                                                                    | Dupultklikka á<br>Ferðajournal – tabel | Annuel 1999 4112 * Testevast J faster     Annuel     Annuel                                                                                                    | rhal<br>ned bakeliter (1)<br>(261/261/261/261/261/261/261/261/261/261/                                                                                                    | nai-boar gynderi d'hel biskai (so                                                                              | (rong suriture<br>internet)<br>internet<br>internet<br>inte |

#### Stig 6. Virðir í tabellina

#### Arbeiðsgongd - Kommunulæknaviðtalur

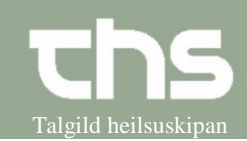

| Tabellin kemur fram.<br>Markera tabellina -><br>høgraklikk við músini –> vel<br>Rediger kolonne | 117 24-11-20<br>Re<br>10 + Fig<br>Sig<br>Sig<br>Sig<br>Fig<br>Till | 17<br>di kolonne overs<br>diger kolonne<br>takkolonne<br>række<br>em række<br>føj notat | krift               |                     |   |
|-------------------------------------------------------------------------------------------------|--------------------------------------------------------------------|-----------------------------------------------------------------------------------------|---------------------|---------------------|---|
| Nú ber til at seta virðir inn í<br>tabellina                                                    | Tabel Graf                                                         | 24-11-2017<br>08:41                                                                     | 24-11-2017<br>08:46 | 24-11-2017<br>08:47 | ~ |
|                                                                                                 | Gestatiónsaldur                                                    | 09 + 1                                                                                  | 10 + 2              | 10 + 2              |   |
|                                                                                                 | /ekt                                                               | 66 kg                                                                                   | 67 kg               |                     |   |
|                                                                                                 | вт                                                                 | 120/72 mmHg                                                                             | 121/73 mmHg         |                     |   |
|                                                                                                 | Jrin stix                                                          | +3 leu                                                                                  |                     |                     |   |
|                                                                                                 | ðdem 🛛                                                             | Nei                                                                                     | Nei                 |                     | 2 |
|                                                                                                 | Symfysu - fundusmát                                                |                                                                                         | 30 cm               |                     | P |
|                                                                                                 | Fosturpresentatión                                                 |                                                                                         |                     |                     |   |
|                                                                                                 | Fosturmeting                                                       |                                                                                         |                     |                     |   |
|                                                                                                 | Fosturhjartaljóð                                                   |                                                                                         |                     |                     |   |
|                                                                                                 | Fosturaktivitetur                                                  |                                                                                         |                     |                     |   |
|                                                                                                 |                                                                    |                                                                                         |                     |                     |   |
|                                                                                                 | aginal eksploratión                                                | -                                                                                       |                     | ~                   |   |

#### Stig 7. Senda ávísing til Obstetrik-LS

| Send ávísing til<br>Obstetrik – LS | Vel skiljiblaðið Send<br>henvisning.                                            | Test Brühari, (kolese), CODMIC  50% Egiterti. Oversiger Intervisiong Patental-meistration journa Fore phoeninoger Cell-MUT Fore phoeninoger Cell-MUT Fore phoeninoger Cell-MUT Fore phoeninoger Cell-MUT Fore phoeninoger Cell-MUT Fore phoeninoger Cell-MUT Fore phoeninoger Cell-MUT Fore phoeninoger Cell-MUT Fore phoeninoger Cell-MUT Fore phoeninoger Cell-MUT Fore phoeninoger Cell-MUT Fore phoeninoger Fore phoeninoger Fore phoenino | Hedan Booking Bewaltion og nar Notfitation Messenger Bystem     |
|------------------------------------|---------------------------------------------------------------------------------|----------------------------------------------------------------------------------------------------|-----------------------------------------------------------------|
|                                    |                                                                                 | Nommundersaftlas 2 (vigun - Vatas - 20-11-2017           Tri 1307(2)           Tri 1307(2)           Panisrongeta           Value           Value           Value           Value           Value           Value           Value           Value           Value                                                                                                    | Rakitant<br>Test Bakat (Kan Kan Kan Kan Kan Kan Kan Kan Kan Kan |
|                                    | Tað er ikki longur neyðugt<br>at viðfesta journalnotatið<br>"Ávísing barnakona" | •                                                                                                    |                                                                 |

Arbeiðsgongd - Kommunulæknaviðtalur

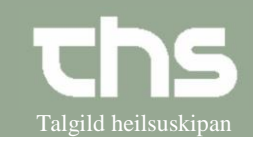

#### Stig 8. Barnakona kemur til 2. viðtalu

Kona, ið er við barn kemur til 2. barnakonuviðtalu hjá kommunulækna.

Áðrenn nakað verður skrivað í journalina skal hon kontaktregistrerast, so alt, ið verður skrivað tann dagin knýtir seg til kontaktina.

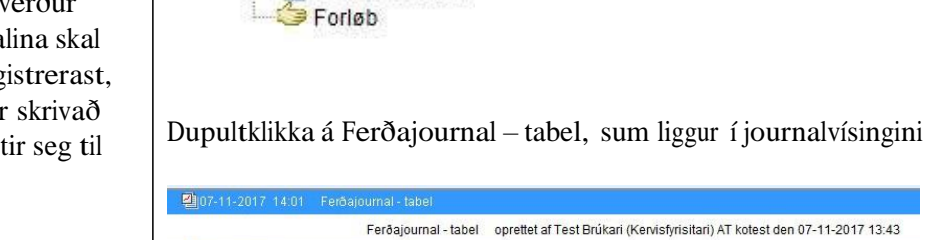

🗄 🗞 Viðgongutíð

#### Vel nýggja kolonnu niðast í vinstra horni

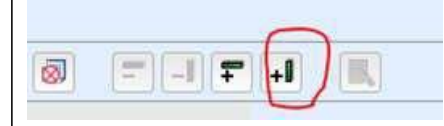

Olotater (3)

Dags dato kontakt skal veljast í rútinum sum kemur fram og trýst á OK

Vel Journal -> Journal. Set markørin á Viðgongutíð -> Notater

| Ny kolonne  | a                                                    | 1     |
|-------------|------------------------------------------------------|-------|
| Kontakt     | Kommunulæknaviðtala 2 í Vágum - Viðtala - 08-11-2017 | -     |
| Enhed:      | Kommunulæknaviðtala 2 í Vágum                        | -     |
| Overskrift: | <vælg></vælg>                                        | -     |
| Tidspunkt:  | 08-11-2017 + 🖪 10:47 +                               |       |
|             | OK Ann                                               | uller |
|             |                                                      |       |

### Nýggj kolonna kemur fram sum skal skrivast í

|                      | 07-11-2017<br>13:43 | 07-11-2017<br>13:59 | 08-11-2017<br>10:47 |
|----------------------|---------------------|---------------------|---------------------|
| lournalnotat         |                     | Z                   |                     |
| Gestatiónsaldur      | 08 + 5              | 08 + 5              | 08 + 6              |
| /ekt                 | 60 kg               | 60 kg               |                     |
| вт                   | 106/70 mmHg         | 106/70 mmHg         |                     |
| J-Protein (stix)     |                     | arb.k.(0 🗹          |                     |
| J-Glucose (stix)     |                     |                     |                     |
| J-Leukocyttar (stix) |                     |                     |                     |
| J-Nitrit             |                     |                     |                     |
| ðdem                 |                     | Nei                 |                     |
| Symfysu - fundusmát  |                     |                     |                     |
| osturpresentatión    |                     |                     |                     |
| Fosturmeting         |                     |                     |                     |
| Fosturhjartaljóð     |                     |                     |                     |
| Fosturaktivitetur    |                     |                     |                     |
| aginal eksploratión  |                     |                     |                     |
| Notat                |                     |                     |                     |

Arbeiðsgongd - Kommunulæknaviðtalur

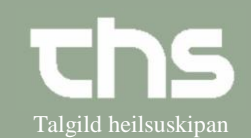

| Um kona ið er við barn<br>kemur til kml við ørindum,<br>ið ikki hoyra til<br>viðgonguna, tvs. notatið<br>ikki skal síggjast undir<br>viðgongu er<br>mannagongdin henda   | Vel Nyt notat -><br>vel í<br>Svangerskab<br>trýst á Ingen                                       | Journal: 010190.0)<br>Journal: Notat<br>Skabelon: Mitheat<br># Frovenand<br># Frovenand<br># Frovenand<br># Social<br># Alkohol<br>- 7 Social<br># Objektiv kanning<br>- 7 Amen staða<br># Mithonar | a (kml)                                   | eðimodul<br>Svangerskab<br>Koglakt: Kon<br>Noniker*<br>Nøgleord<br>O Aktuelt<br>Fritekat | vistyrtisitari) AT kotest             |
|----------------------------------------------------------------------------------------------------|-------------------------------------------------------------------------------------------------|----------------------------------------------------------------------------------------------------|-------------------------------------------|------------------------------------------------------------------------------------------|---------------------------------------|
| Um eitt notat er skrivað í<br>Aktuel svangerskab ber til<br>at taka tað burtur, so tað<br>einans liggur undir<br>kommunulæknaviðtalunot<br>at.<br>Mannagongdin er henda: | Ver á notater<br>undir<br>Viðgongutíð -><br>vel Notater.<br>Vel tað notatið,<br>sum skal takast |                                                                                                    |                                           |                                                                                          |                                       |
|                                                                                                    | burtur og                                                                                       | 16-11-2017 01:14 Part<br>A2 -                                                                                                    | ogram nötat<br>Føðidelidin                |                                                                                          | Vis notatinformation                  |
|                                                                                                    | høgratrýst -> vel                                                                               | Føðing                                                                                                    |                                           |                                                                                          | Udfyld blanket fra notat              |
|                                                                                                    | Tilknyt/fjern                                                                                   | Føðitíðspunkt                                                                                                    | 16-11-2017 01:14<br>Faðist ein livandi ge | nta í SOA presentatión við NS x1 um hálsin or                                            | Makuler                               |
|                                                                                                    | notat fra aktuel                                                                                |                                                                                                    | Mater fær Syntocinor                      | i m eftir kunnað samtvíklið                                                              | Ny meddelelse                         |
|                                                                                                    |                                                                                                 |                                                                                                    | Gentan fær Konakio                        | n i.m. eftir kunnað samtykkið                                                            | Print markeret notat                  |
|                                                                                                    | svangerskab                                                                                     | — Barn nummar<br>— Gestatiónsaldur                                                                                                    | 1<br>38 + 5                               | 1                                                                                        | Iliknyt / fjern notat fra aktuel svar |
|                                                                                                    |                                                                                                 | — Kyn                                                                                                    | Pige                                      |                                                                                          |                                       |
|                                                                                                    |                                                                                                 | - Støða við føðing<br>- Presentatión                                                                                                    | Livandi fødd/ur<br>Reglulig skallalega    |                                                                                          |                                       |
|                                                                                                    |                                                                                                 | - Føðing endar                                                                                                    | Vaginalt                                  |                                                                                          |                                       |
| Sama mannagongd er, um<br>kml metir okkurt notat, ið<br>bara liggur undir<br>kommunulæknaviðtalunot<br>eisini eigur at síggjast undir<br>Viðgongutíð.                    |                                                                                                 |                                                                                                    |                                           |                                                                                          |                                       |

### Stig 9. Tá ið notat ikki skal í Viðgongutíð